## Email Quarantine

 To access your email quarantine, go to <u>https://security.microsoft.com/quarantine</u> by holding the control key and clicking on this link. You can also type the address into your web browser and bookmark it.

| Quarantine                                                                                                    |                                     |                                                      |                                |                   |                  |                  |                     |  |  |  |  |  |
|----------------------------------------------------------------------------------------------------|-------------------------------------|------------------------------------------------------|--------------------------------|-------------------|------------------|------------------|---------------------|--|--|--|--|--|
| Em                                                                                                    | ail                                 |                                                      |                                |                   |                  |                  |                     |  |  |  |  |  |
| These messages were quarantined because they were classified as malware, spam, phishing, or bulk, or because of a mail flow rule (transport rule) in your organization. Review the messages and decide whether you want to release to more of the intended recipients. Learn more about quarantined email messages |                                     |                                                      |                                |                   |                  |                  |                     |  |  |  |  |  |
| Ö                                                                                                    | Refresh 🗸 Release 🖉 Request release | 🗓 Delete messages 🛛 Preview message \cdots           | More $\vee$                    |                   | 5 items 🔎 Search | 7                | Filter 📆 Customize  |  |  |  |  |  |
| Filters: Time received: Last 30 days                                                                                                    |                                     |                                                      |                                |                   |                  |                  |                     |  |  |  |  |  |
|                                                                                                    | Time received                       | Subject                                              | Sender                         | Quarantine reason | Release status   | Policy type      | Expires             |  |  |  |  |  |
|                                                                                                    | Aug 16, 2022 11:05:40 AM            | Did you intentionally pursue a career in IT?         | spiceworks@mail.spiceworks.com | Spam              | Needs review     | Anti-spam policy | Sep 14, 2022 8:00:0 |  |  |  |  |  |
|                                                                                                    | Aug 16, 2022 9:01:13 AM             | Tomorrow: Which content management system is right f | spiceworks@mail.spiceworks.com | Spam              | Needs review     | Anti-spam policy | Sep 14, 2022 8:00:0 |  |  |  |  |  |
|                                                                                                    | Aug 9, 2022 11:02:21 AM             | Join the debate on 2022's worst buzzwords            | spiceworks@mail.spiceworks.com | Spam              | Needs review     | Anti-spam policy | Sep 7, 2022 8:00:00 |  |  |  |  |  |
|                                                                                                    | Aug 2, 2022 9:02:56 AM              | What are your five laws of cybersecurity?            | spiceworks@mail.spiceworks.com | Spam              | Needs review     | Anti-spam policy | Aug 31, 2022 8:00:  |  |  |  |  |  |
|                                                                                                    | Jul 25, 2022 11:03:26 AM            | SysAdmin Day is almost here!                         | spiceworks@mail.spiceworks.com | Spam              | Needs review     | Anti-spam policy | Aug 23, 2022 8:00:  |  |  |  |  |  |
|                                                                                                    |                                     |                                                      |                                |                   |                  |                  |                     |  |  |  |  |  |

- 2. From here, you can see any message that has been caught up in your quarantine. You can release these messages to your inbox, delete them, or view a preview of them.
- 3. To select an email, simply click the empty box on the left side of the date. You can also select all emails with the empty box next to time received.

| Time received |                          | Subject                                              |    |
|---------------|--------------------------|------------------------------------------------------|----|
|               | Aug 16, 2022 11:05:40 AM | Did you intentionally pursue a career in IT?         | sp |
|               | Aug 16, 2022 9:01:13 AM  | Tomorrow: Which content management system is right f | sp |

4. Once you select an email, the box will be filled in blue and you will be able to interact with it. Directly above the list of emails will be the list of options you have. I have underlined them in red in the following picture.

| 💍 Refresh 🗸 Release 🖉 Request release | 🗐 Delete messages   C Preview message \cdots | More $ \smallsetminus $ |  |  |  |  |  |  |  |  |
|---------------------------------------|----------------------------------------------|-------------------------|--|--|--|--|--|--|--|--|
| Filters: Time received: Last 30 days  |                                              |                         |  |  |  |  |  |  |  |  |
| Time received                         | Subject                                      | Sender                  |  |  |  |  |  |  |  |  |
| Aug 16, 2022 11:05:40 AM              | Did you intentionally pursue a career in IT? | spiceworks              |  |  |  |  |  |  |  |  |

- 5. The release option will send the email to your inbox and remove it from quarantine. It will also give you the option to report the email as a false positive to hopefully reduce the chances of future emails being caught up in the quarantine.
- 6. The delete messages option will safely delete the message from quarantine.
- 7. The preview message button will show you the content of the email without the potential danger of opening it normally. It can help verify if a message is legitimate.